To get to your desktop:

- 1. On the computer go to a web browser and the address: <u>https://vdi.kingjurgnes.com</u>
- 2. Enter your full email address as a user name
- 3. Enter your usual password.
- 4. Normally, this will initiate the Passly App. The app maybe disabled during a rollout or for other special circumstances.
- 5. Choose your Pool A, B or C by clicking the only icon available.
- 6. Your desktop will launch in your browser in full screen mode.
- 7. IMPORTANT Save your work and use the Log Off button when you are done. Inactive accounts are logged off after 3 hours of inactivity.
- 8. Close your web browser so that it is clear for the next log in.

| ppileacion per rei         | Dominoud Cir |
|----------------------------|--------------|
|                            |              |
|                            |              |
|                            |              |
|                            |              |
| Log in to KJ               |              |
| FisrtLast @kingjurgens.com |              |
|                            |              |
| Log in                     |              |
|                            |              |

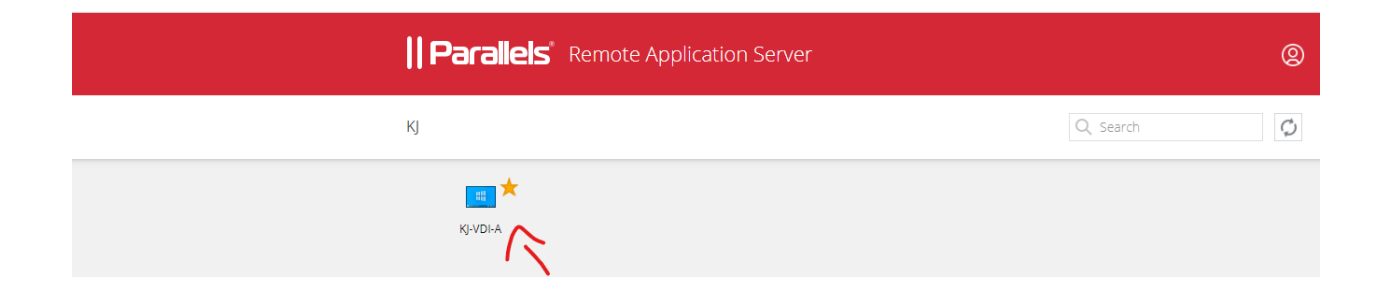